# HP サポートセンター - SCMplus ケース送信手順

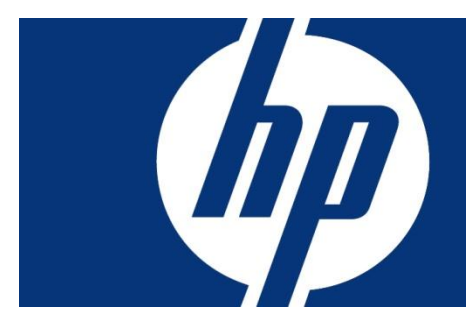

- 1. はじめに
- 2. HP サポートセンターにログイン
- 3. サポートケースマネージャーへ移動
- 4. SCMplus PIN コードの設定
- 5. ケースタイトルの入力のご注意 複数台のお問い合わせ
- 6. 修理依頼ケースの送信

#### 1. はじめに

本資料では HP サポートセンターでサポートケースマネージャーを使用しての修理 依頼の送信手順についてご案内いたします。

#### 2. HP サポートセンターにログイン

HP サポートセンターへ接続します。<u>http://www.hp.com/go/hpsc</u> SCMplus をご利用いただく場合は、マイ HP サポートセンターへのサインインが必要 です。そのため HP パスポートアカウントをご登録いただく必要がございます。 ※既に HP パスポートアカウントをお持ちの場合はお持ちのアカウントでサインイン をお願いいたします。

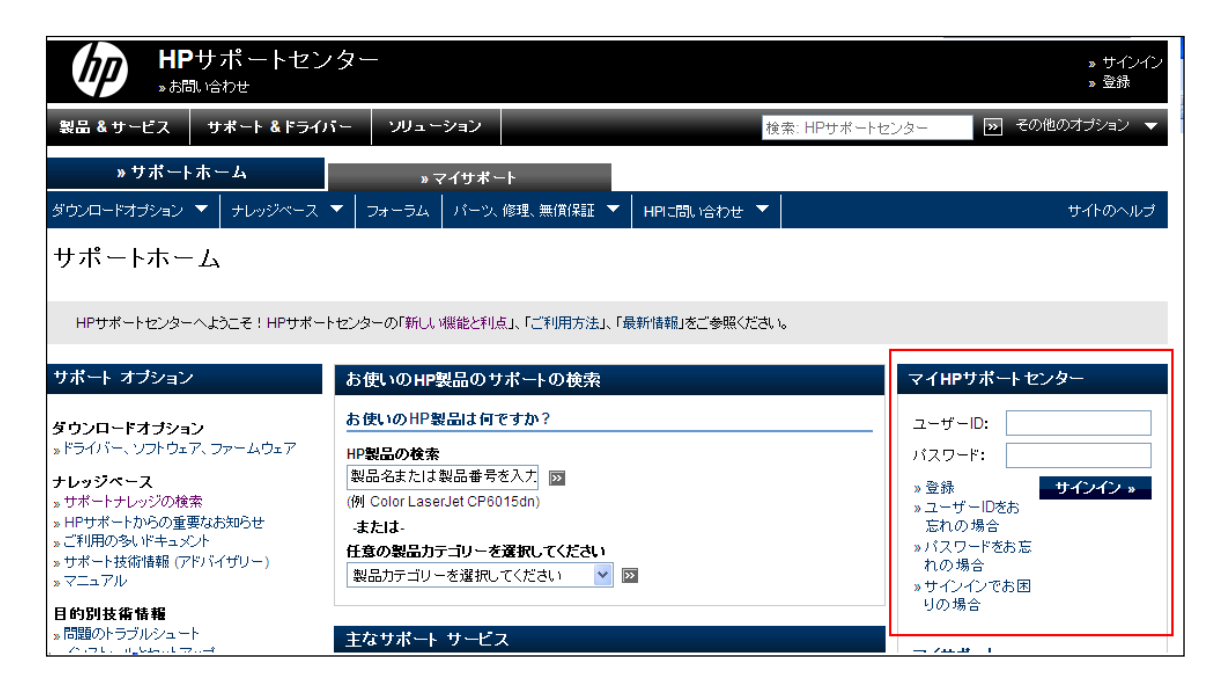

### 3. サポートケースマネージャーへ移動

HP サポートセンターでは、上部ナビ「HP にお問い合わせ → サポートケースの送信 または管理」をクリックすることでサポートケースマネージャーページが表示されます。

| ようこそ、HP 太郎 様    |               |             |             |                                             | [             | 日本-日本語 | ▼ >>                    |
|-----------------|---------------|-------------|-------------|---------------------------------------------|---------------|--------|-------------------------|
|                 | ・<br>・<br>・   | -           |             |                                             |               |        | » サインアウト<br>» プロファイルの編集 |
| 製品 & サービス サポ    | ート & ドライバー    | ソリューション     |             | 検索:                                         | HPサポートセンター    | » ₹    | の他のオプション 🔻              |
| »サポートホーム        | 4             | »マイサポ∽      | - ŀ         |                                             |               |        |                         |
| ダウンロードオプション 🔻 🥫 | ナレッジベース 🔻 🛛 🗆 | フォーラム パーツ、  | 修理、無償保証 🔻   | HPIに問い合わせ 🔻                                 |               |        | サイトのヘルプ                 |
| サポートホーム         |               |             | [           | ※ HPサポ・トとチャット<br>※ サポートケースの送信ま<br>※ メールサポート | たは管理          |        |                         |
| HPサポートセンターへようこ  | そ!HPサポートセンタ   | ーの「新しい機能と利点 | 「「ご利用方法」、「最 | »HPへのお問い合わせオ<br>amintaticと多気のCCCV。          | <b>!</b> プション |        |                         |

#### ケースの詳細

HPサポートセンターがお客様のケースの解決に役立つように、可能な限り多くの詳細をお伝えください。 \*=必須フィールド

Please do not include Serial Number, Product Number, Product Name or Service Agreement ID in Case title field

| ケースタイトル:*                                                                                                    |                                                                   | HDDの故障<br>(最長=80文字)                  |
|----------------------------------------------------------------------------------------------------|-------------------------------------------------------------------|--------------------------------------|
| サポートケースマネ・                                                                                                    | ージャー                                                              |                                      |
| » サポートケースマネージャー » ケースの送信 » ケースレポートの表示 » 設定の編集 > ヘルブ                                                                               | サポートケースマネージャーへようこそ<br>有効な無償保証、HP Care Pack、またはサポート契約があ・<br>ケースの送信 | るハードウェアおよびソフトウェアのサポートケースを送信および管理します。 |
| <ul> <li>契約と無債保証の管理</li> <li>サポート契約のリンク</li> <li>&gt; HP Care Packのリンク</li> <li>&gt; 無債保証のリンク</li> <li>&gt; 契約と無債保証の表示</li> </ul> | 契約または無償保証ID:<br>(シリアル番号、サービス契約ID、シ                                | ケースの送信。                              |
| > チャットサポート<br>お使いの製品のちょっとた<br>憂間を今すぐ解決します!                                                                                        | ケースステータスの確認<br>ケースIDを入力します。                                       | π                                    |

## 4. PIN コードの設定(初回のみご確認をお願いします)

PIN が正しく設定されているかどうかを確認するため、左ナビ「設定の編集」をクリックします。

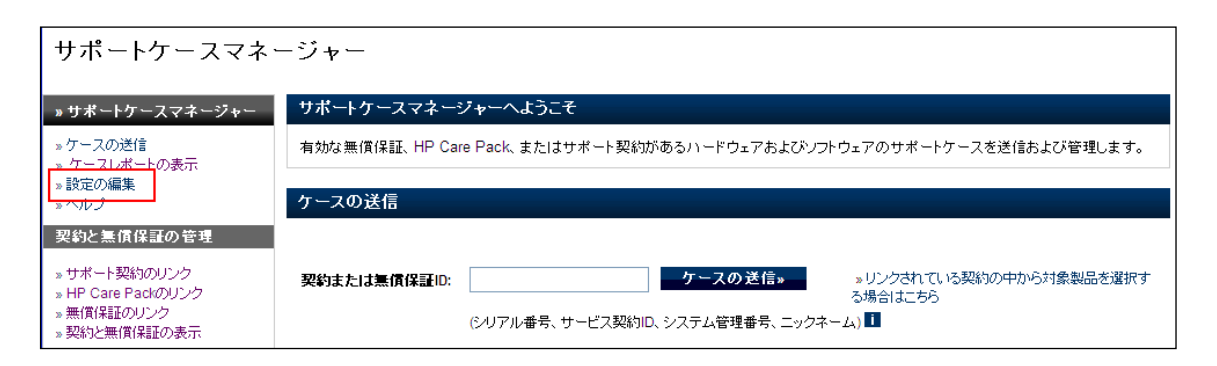

| SCM設定の編集                                                                                                    |
|----------------------------------------------------------------------------------------------------|
| サポートケースマネージャを最大限にご利用いただくため、設定を確認・変更してください。                                                                               |
| 連絡先のドロップダウンの事前入力値                                                                                                    |
| ケースを送信する際に連絡先リストを事前入力する方法を指定してください。                                                                                      |
| サポート契約のデータ すべての連絡先を使用<br>● を使用                                                                                           |
| 希望する連絡先の事前入力プション                                                                                                    |
| ケースを送信する際に連絡先情報を事前入力する方法を指定してください。 🕕                                                                                     |
| ● 事前入力しない <ul> <li>HPパスポートブロファイル</li> <li>● 最終入力データを使用 ● サポート契約のデータを</li> <li>(HPP)から事前入力</li> <li>● しのののでので、</li> </ul> |
| 希望する納入先住所データの事前入力オプション                                                                                                   |
| ケースを送信する際に住所情報を事前入力する方法を指定してください。 💵                                                                                      |
| ● 事前入力しない ● HPバスポートブロファイル ○ 最終入力データを使用 ○ サポート契約のデータを<br>(HPP)から事前入力 ○ (HPP)                                              |
| サポートケースマネージャーPIN (限定的利用のみ)                                                                                               |
| サポートケースマネージャーPINを指定して、PINコードの転送を可能にしてください。 🚺                                                                             |
| サポートケースマネージャー<br>PIN:<br>(最長= 15文字)                                                                                      |
| キャンセル »                                                                                                    |

画面下部「サポートケースマネージャー PIN」のところに "JP2SCMPlus"が入力されていることをご確認ください。何も入力されていない場合は <u>scmplus.japan@hp.com</u> までお問い合わせください。

## 5. ケースタイトルの入力のご注意

 複数台のお問い合わせの場合 複数台のお問い合わせは、問題の詳細+問い合わせ順番/合計台数をご入力ください 例(3 台同時で1 台目の場合): HDD の故障 1/3

| ケースの詳細                                                                                                    |                          |  |  |
|----------------------------------------------------------------------------------------------------|--------------------------|--|--|
| HPサポートセンターがお客様のケースの解決に役立つように、可能が<br>* = 必須フィールド                                                                | は限り多くの詳細をお伝えください。        |  |  |
| Please do not include Serial Number, Product Number, Product Name or Service Agreement ID in Case title field. |                          |  |  |
| ケースタイトル:*                                                                                                    | HDDの故障 1/3<br>(最長= 80文字) |  |  |

6. 修理依頼ケースの送信

① 「契約または無償保証 ID」のところに、シリアル番号を入力して「ケースの送信」 ボタンを押します。

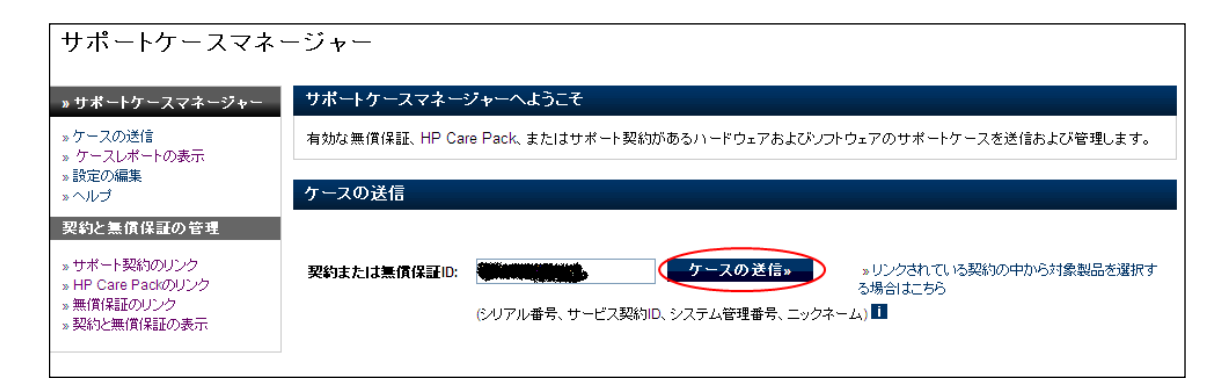

注記: Carepack 製品に対して、シリアル番号を入力してケースの送信を行っていただ く場合、次のようなメッセージが表示されます。

| 約または無償保証ID: 📲                                      |                                    |                                   |                                           |                        |
|----------------------------------------------------|------------------------------------|-----------------------------------|-------------------------------------------|------------------------|
| ラー: 契約または無償保証が                                     | 無効です。                              |                                   |                                           |                        |
| 社の記録では、お客様の製<br>)有効期間中にアクセスできョ<br>;する]をクリックしてください。 | 品は技術サポートの適用対象期間<br>∶す。対象期間外の技術サポート | 記ではありません。 技術サポー<br>につきましては有償となる可能 | トは、無償保証、HP Care Pack、<br>注があります。ケースの送信を続け | またはサポート契約<br>行する場合は、「読 |
| ポートが切れていますカ                                        | ?                                  |                                   |                                           |                        |
| IPサポート契約マネージャー                                     | - HPサポート契約を確認、改正、                  | 更新します。                            |                                           |                        |
| are Pack Central - HP Ca                           | e Packサービスを購入、改正、更                 | 新します。                             |                                           |                        |
| <u> 馬償保証チェック</u> - 製品の無作                           | 「保証の詳細を表示します。                      |                                   |                                           |                        |
| のツールは、Pavilion、 Pres                               | ario、およびその他の消費者製品                  | には適用されません。[ホーム                    | およびホームオフィス]の [ <u>サービス</u>                | へと無償保証]を参              |

「契約または無償保証が無効です」と表示がされますが、担当者側では Carepack 製品としての対応をいたしますので、そのまま【続行する】ボタンをクリックして続けてくださいますようお願いいたします。

② シリアル番号から判別された製品番号と製品名が表示されますのでご確認ください。

| お客様のケースは以下を使用して、送   | 信されます。                                           |
|---------------------|--------------------------------------------------|
| 製品のシリアル番号:          |                                                  |
| 製品番号:               | NF850EP                                          |
|                     | 製品の変更 »                                          |
| ケースの詳細              |                                                  |
| HPサポートセンターがお客様のケース  | の解決に役立つように、可能な限り多くの詳細をお伝えください。                   |
| *=必須フィールド           |                                                  |
| ケースタイトル欄には、シリアル番号、第 | 製品番号、製品名、およびサービスIDは入力しないでください                    |
| ケースタイトル:*           |                                                  |
|                     | (最長= 80文字)                                       |
| オペレーティングシステムパージョン   | ,:                                               |
| 휁믑:                 | HP EliteBookノートブック PC                            |
|                     |                                                  |
| 回題の詳細: ■            | (厳長=20,000文子)                                    |
| 見られる症状、表示されたエラーメッセ  | ージ、および使用されていたプログラム、コマンド、デバイスについて、詳細な情報を記入してください。 |
| 注記:このケースを送信すると、添付フ  | ァイルを電子メールで送信し、契約または無償保証をプロファイルにリンクできるようになります。    |
|                     |                                                  |
|                     |                                                  |
|                     |                                                  |

## ③ ケースタイトルの入力

| 傓   | ·HDD   | 暗害  |
|-----|--------|-----|
| 124 | - ישטו | 12日 |

| ケースの詳細                                                                                                    |                     |  |  |  |
|----------------------------------------------------------------------------------------------------|---------------------|--|--|--|
| HPサポートセンターがお客様のケースの解決に役立つように、可能な限り多くの詳細をお伝えください。<br>*=必須フィールド                                                  |                     |  |  |  |
| Please do not include Serial Number, Product Number, Product Name or Service Agreement ID in Case title field. |                     |  |  |  |
| ケースタイトル:*                                                                                                    | HDDの故障<br>(最長=80文字) |  |  |  |

#### ※複数台のお問い合わせの場合

| 複数台のお問い合わせは、問題の詳細+問い合わせ順番/合計台数をご入力ください |
|----------------------------------------|
| 例(3 台同時で1台目の場合): HDD の故障 1/3           |

| ケースの詳細                                                                                                    |                          |  |  |
|----------------------------------------------------------------------------------------------------|--------------------------|--|--|
| HPサポートセンターがお客様のケースの解決に役立つように、可能な限り多くの詳細をお伝えください。<br>* = 必須フィールド                                                |                          |  |  |
| Please do not include Serial Number, Product Number, Product Name or Service Agreement ID in Case title field. |                          |  |  |
| ケースタイトル:*                                                                                                    | HDDの故障 1/3<br>(最長= 80文字) |  |  |

④「問題の詳細」のところに、ご案内済みの修理依頼用テンプレートをコピー&ペー ストして障害の状況をご記入ください。

(「実行したトラブルシューティングの手順」、「お客様トラッキング番号」は必須ではあ りませんのでご記入は不要です。)

| 問題の詳細:* 1     | (最長=20,000文字)                                       |      |
|---------------|-----------------------------------------------------|------|
| 見られる症状、表示されたコ | エラーメッセージ、および使用されていたプログラム、コマンド、デバイスについて、詳細な情報を記入してくだ | iðu. |
| 注記:このケースを送信す  | ると、添付ファイルを電子メールで送信し、契約または無償保証をプロファイルにリンクできるようになります。 | •    |
|               |                                                     | ~    |
|               |                                                     |      |
|               |                                                     |      |
|               |                                                     |      |
|               |                                                     |      |
|               |                                                     | ~    |
| 実行したトラブルジュ ーラ | ティングの毛                                              |      |
| 「順: <b>□</b>  | (最長= 10,000文字)                                      |      |
| お客様が取った是正措置、  | 措置の結果、および問題が発生する条件または発生しない条件をお知らせください。              |      |
|               |                                                     | ~    |
|               |                                                     |      |
|               |                                                     |      |
|               |                                                     |      |
|               |                                                     |      |
|               |                                                     | ~    |
|               |                                                     |      |

⑤ 画面下部「連絡先および納入先住所情報」にて連絡先住所についてご確認ください。最下段「サポートケースマネージャーPIN」に設定がされていることをご確認ください。

| 連絡先および納入先住所情報<br>以下に情報を入力するか、またはドロップダウンリストから事前入力を選択<br>効力があります。恒久的に変更するには、HPカスタマサポートサービスの<br>細」の下にある「問題の詳細」に追加の連絡先情報を入力します。 | します。 連絡先情報を変更できます。 ここでの変更は、このケースにのみ<br>マニュアルに記載された当社の営業担当に連絡してください。 [ケースの詳 |
|----------------------------------------------------------------------------------------------------|----------------------------------------------------------------------------|
| 連絡先                                                                                                    | 納入先住所                                                                      |
| 速絡先:                                                                                                    | 会社名:*<br>住所1:*<br>住所2:<br>メールストップ:<br>市区町村:*                               |
| λ:* <u> </u>                                                                                                    | 都道府県:                                                                      |
| サポートケースマ<br>ユージャーDIN JP2SCMPlus                                                                                             | 郵便番号:*                                                                     |
| (最長= 15文字)                                                                                                    | <b>国または地域:</b> * 日本 ▼                                                      |
| (最長= 15文字)<br>                                                                                                    | 国または地域:* 日本<br>プ >                                                         |

⑥「送信」ボタンを押してケースの送信は完了します。

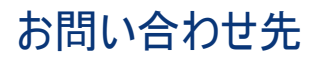

日本ヒューレット・パッカード株式会社 eサポート・サービス scmplus.japan@hp.com

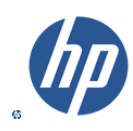